# Risoluzione dei problemi di aggiornamento del firmware sugli switch gestiti serie 300 e 500

# Obiettivo

Il firmware è una combinazione di software e hardware in cui sono memorizzati il codice del programma e i dati. L'aggiornamento del firmware del dispositivo può fornire protezione avanzata, nuove funzionalità, correzioni di bug e aggiornamenti delle prestazioni.

**Nota:** È possibile che venga visualizzato il messaggio di errore "File di codice software troppo grande" o "Formato software non valido" quando si tenta di aggiornare il dispositivo alla versione più recente da una versione precedente alla 1.3.5.

| Upgrade/Bac        | kup Firmware/Language            |
|--------------------|----------------------------------|
| Bytes Transferred: | 10485248                         |
| Status:            | Copy failed                      |
| Error Message:     | Copy: SW code file is over sized |
| Done               |                                  |
|                    |                                  |
| Upgrade/Bac        | ckup Firmware/Language           |
| Bytes Transferred: | 0                                |
| Status:            | Copy failed                      |
| Error Message:     | Copy: Illegal software format    |
| Done               |                                  |

Per risolvere questo errore, è necessario aggiornare il firmware a un intermediario e aggiornare il codice di avvio più recente prima di aggiornare il firmware all'ultima versione. Per istruzioni dettagliate, attenersi alla procedura descritta in questo documento.

Qui è possibile consultare un articolo correlato sulla risoluzione dei problemi relativi agli aggiornamenti del firmware.

L'obiettivo di questo documento è mostrare come aggiornare il firmware sugli switch gestiti serie 300 e 500 e come risolvere i messaggi di errore.

## Dispositivi interessati

- SF/SG serie 500 Managed Switch
- SF/SG serie 300 Managed Switch

Per aggiornare il dispositivo è necessario scaricare un file, spesso definito immagine, nel computer e quindi trasferirlo nel dispositivo.

Passaggio 1. Accedere al <u>sito Web Cisco</u> e fare clic sulla scheda Menu.

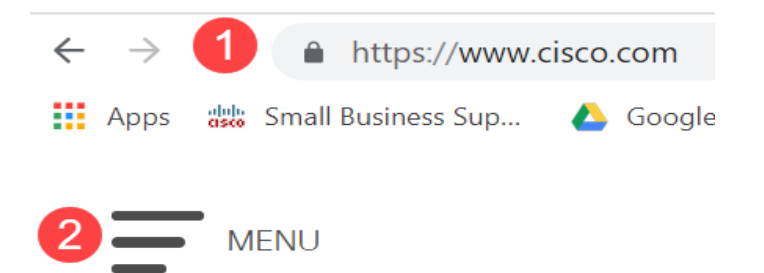

Passaggio 2. Selezionare **Supporto e download > Prodotti e download.** Immettere il nome della serie da aggiornare. Verrà visualizzato un menu a discesa. Scorrere verso il basso e scegliere la serie e quindi il modello specifico che si possiede.

| Products & Services | Support Home         |                                            |
|---------------------|----------------------|--------------------------------------------|
| Support & Downloads | Products & Downloads | PRODUCT SUPPORT                            |
| Training & Events   | Contact Support      | Select a product                           |
| Buy                 | Licenses & Contracts | 300 series switches                        |
| Partners            | Tools & Resources    | Catalyst 9300 Series Switches              |
|                     |                      | Embedded Services 3300 Series Switches     |
|                     |                      | Industrial Ethernet 3000 Series Switches   |
|                     |                      | MDS 9300 Series Multilayer Fabric Switches |
|                     |                      | Nexus 3000 Series Switches                 |
|                     |                      | Small Business 300 Series Managed Switches |

Prima di eseguire l'aggiornamento alla versione più recente da una versione precedente alla 1.3.5, è necessario aggiornare l'immagine del dispositivo alla versione 1.3.5 o 1.3.7 e al file di avvio più recente (1.4.0.x). Dopo aver aggiornato il dispositivo alla versione 1.3.5/1.3.7 e al file di avvio più recente (1.4.0.x), è possibile aggiornare il dispositivo alla versione 1.4.

Se si sta eseguendo l'aggiornamento dalla versione 1.3.5 o da una versione più recente, è possibile passare all'ultima sezione di questo articolo facendo clic <u>qui</u>.

Passaggio 3. Per trovare le diverse versioni disponibili, fare clic su Espandi tutto.

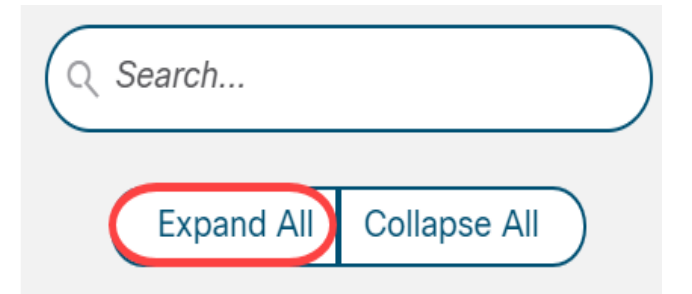

Passaggio 4. Utilizzare la scheda di scorrimento sul lato destro della casella. Se è necessario espandere un elenco, fare clic sul simbolo di **accento circonflesso** a destra. Una volta ampliato l'elenco, è possibile scorrere tra le versioni firmware disponibili.

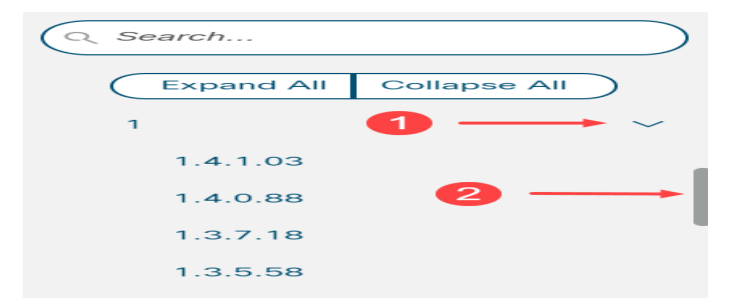

Passaggio 5. Fare clic sull'icona **Download**. Prendere nota del nome del file e della posizione in cui viene salvato. Il percorso predefinito è la cartella Download del computer.

| Release Date | Size    |  |
|--------------|---------|--|
| 26-Apr-2019  | 7.14 MB |  |

Passaggio 6. Se il file è un file zip, dovrà essere estratto prima che l'aggiornamento funzioni. Se non si è in grado di estrarre i file zip, fare clic <u>qui</u> per ulteriori informazioni.

#### Aggiornamento a un firmware intermedio

Passaggio 1. Accedere all'utility di configurazione Web e scegliere **Amministrazione > Gestione file > Operazioni firmware**. A seconda della versione corrente, **Aggiornamento/Backup Firmware/Language** potrebbe essere la terza cartella da aprire.

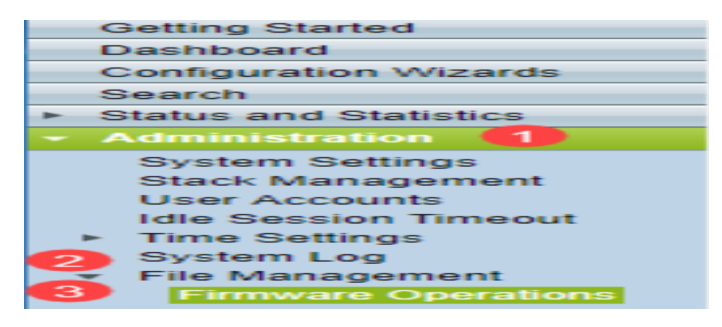

Passaggio 2. Viene visualizzata la pagina Aggiorna/Backup firmware/Lingua.

| Upgrade/Back      | up Firmware/Language                                                                               |
|-------------------|----------------------------------------------------------------------------------------------------|
| Transfer Method:  | : 💿 via TFTP<br>i via HTTP/HTTPS<br>i via SCP (Over SSH)                                           |
| Save Action:      | <ul> <li>Upgrade</li> <li>Backup</li> </ul>                                                        |
| File Type:        | <ul> <li>Firmware Image</li> <li>Boot Code</li> <li>Language File</li> </ul>                       |
| 🗢 File Name:      | Browse No file selected.                                                                           |
| The firmware is ( | upgraded to the inactive image file. You must activate the firmware using the "Active Image" page. |
| Apply C:          | ancel                                                                                              |

Passaggio 3. Fare clic sul pulsante di opzione via HTTP/HTTPS nel campo *Metodo di trasferimento*.

| Upgrade/Backup Firmware/Language                                                                         |             |
|----------------------------------------------------------------------------------------------------|-------------|
| Transfer Method: O via TFTP<br>via HTTP/HTTPS<br>via SCP (Over SSH)                                      |             |
| Save Action: <ul> <li>Upgrade</li> <li>Backup</li> </ul>                                                 |             |
| File Type:                                                                                               |             |
| Serie Name: Browse No file selected.                                                                     |             |
| The firmware is upgraded to the inactive image file. You must activate the firmware using the "Active In | iage" page. |
| Apply Cancel                                                                                             |             |

Passaggio 4. Fare clic sul pulsante di opzione Aggiorna nel campo Salva azione.

| Upgrade/Backu     | ıp Firmware/Language                                                                              |
|-------------------|---------------------------------------------------------------------------------------------------|
| Transfer Method:  | <ul> <li>via TFTP</li> <li>via HTTP/HTTPS</li> <li>via SCP (Over SSH)</li> </ul>                  |
| Save Action:      | O Upgrade<br>Backup                                                                               |
| File Type:        | <ul> <li>Firmware Image</li> <li>Boot Code</li> <li>Language File</li> </ul>                      |
| 🗢 File Name:      | Browse No file selected.                                                                          |
| The firmware is u | pgraded to the inactive image file. You must activate the firmware using the "Active Image" page. |
| Apply Ca          | incel                                                                                             |

Passaggio 5. Fare clic sul pulsante di opzione Firmware Image nel campo File Type.

| I | Jpgrade/Back    | kup Firmware/Language                                                                              |
|---|-----------------|----------------------------------------------------------------------------------------------------|
|   | Transfer Metho  | d: 💿 via TFTP<br>i via HTTP/HTTPS<br>i via SCP (Over SSH)                                          |
|   | Save Action:    | <ul> <li>Upgrade</li> <li>Backup</li> </ul>                                                        |
|   | File Type:      | <ul> <li>Firmware Image</li> <li>Boot Code</li> <li>Language File</li> </ul>                       |
|   | 🜣 File Name:    | Browse No file selected.                                                                           |
|   | The firmware is | upgraded to the inactive image file. You must activate the firmware using the "Active Image" page. |
| ( | Apply C         | Cancel                                                                                             |

Passaggio 6. Nel campo *Nome file*, immettere un percorso file o fare clic su **Sfoglia...** per selezionare il file del firmware 1.3.5/1.3.7 scaricato dalla <u>pagina Software</u>.

| Upgrade/Back      | up Firmware/Language                                                                               |
|-------------------|----------------------------------------------------------------------------------------------------|
| Transfer Method:  | <ul> <li>via TFTP</li> <li>via HTTP/HTTPS</li> <li>via SCP (Over SSH)</li> </ul>                   |
| Save Action:      | <ul> <li>Upgrade</li> <li>Backup</li> </ul>                                                        |
| File Type:        | <ul> <li>Firmware Image</li> <li>Boot Code</li> <li>Language File</li> </ul>                       |
| 🌣 File Name:      | BrowseNo file selected.                                                                            |
| The firmware is u | upgraded to the inactive image file. You must activate the firmware using the "Active Image" page. |
| Apply C:          | ancel                                                                                              |

Nota: Il file del firmware è di tipo .ros e si trova nel file zip scaricato.

Passaggio 7. Fare clic su Applica.

|   | Upgrade/Backı     | ıp Firmware/Language                                                                              |
|---|-------------------|---------------------------------------------------------------------------------------------------|
|   | Transfer Method:  | <ul> <li>via TFTP</li> <li>via HTTP/HTTPS</li> <li>via SCP (Over SSH)</li> </ul>                  |
|   | Save Action:      | <ul> <li>Upgrade</li> <li>Backup</li> </ul>                                                       |
|   | File Type:        | <ul> <li>Firmware Image</li> <li>Boot Code</li> <li>Language File</li> </ul>                      |
|   | 🜣 File Name:      | Browse sx500_fw-13558.ros                                                                         |
|   | The firmware is u | pgraded to the inactive image file. You must activate the firmware using the "Active Image" page. |
| ( | Apply Ca          | ancel                                                                                             |

Viene visualizzata una finestra di avvertenza:

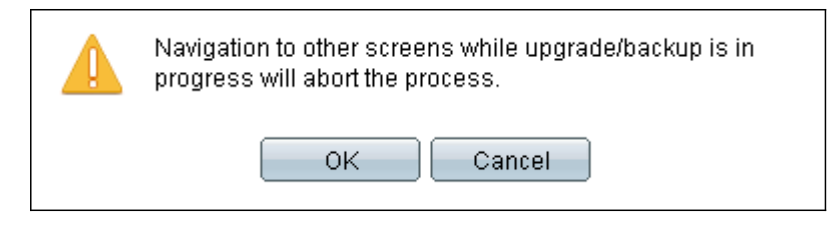

Passaggio 8. Fare clic su OK.

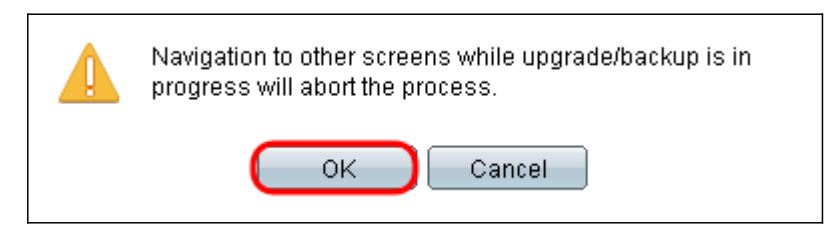

Viene visualizzata una barra di avanzamento per alcuni minuti.

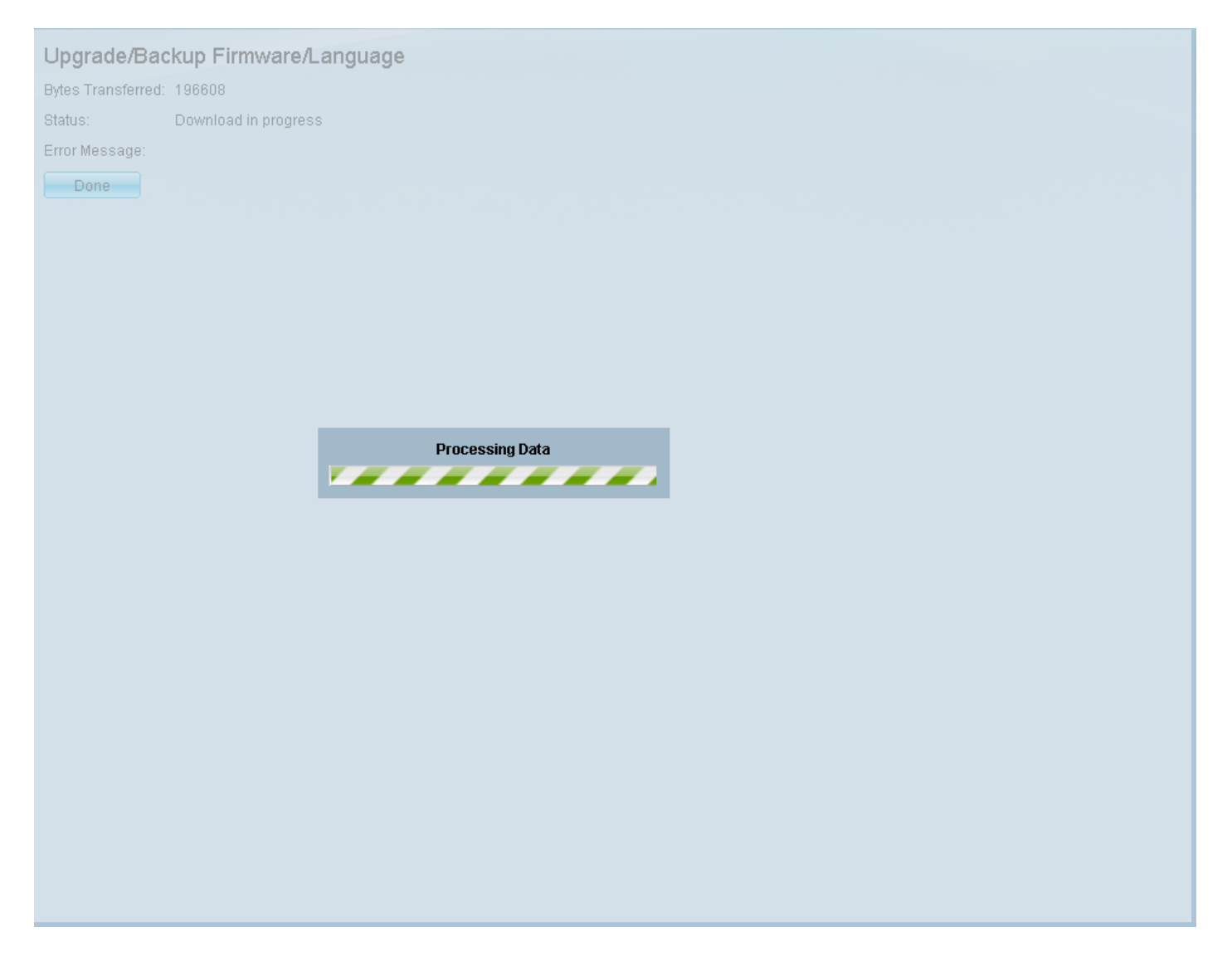

Passaggio 9. Al termine del trasferimento, la barra di avanzamento scompare. Vengono visualizzate le statistiche e gli eventuali errori del trasferimento. Se il trasferimento è riuscito, fare clic sul collegamento ipertestuale **immagine attiva** oppure selezionare **Amministrazione > Gestione file > Immagine attiva**.

| Upgrade/Bac        | kup Firmware/Language                                                                                       |
|--------------------|----------------------------------------------------------------------------------------------------|
| 1 The updat        | ed image will be used only after selecting it as the active image after reboot and then rebooting the syste |
| Bytes Transferred: | 9911460                                                                                                    |
| Status:            | Copy finished                                                                                               |
| Error Message:     |                                                                                                    |
| Done               |                                                                                                    |
|                    |                                                                                                    |

Se il trasferimento HTTP non riesce, potrebbe essere necessario utilizzare un server TFTP. Per istruzioni su come utilizzare un server TFTP, fare clic <u>qui</u>.

Passaggio 10. Dall'elenco a discesa *Immagine attiva dopo il riavvio*, selezionare la versione aggiornata del firmware.

| Active Image                             |                      |
|------------------------------------------|----------------------|
| Active Image:                            | Image 1              |
| Active Image Version Number:             | 1.2.7.76             |
| Active Image After Reboot:               | 1.3.7.18 💌           |
| Active Image Version Number After Reboot | 1.2.7.76<br>1.3.7.18 |
| Apply Cancel                             |                      |

Passaggio 11. Fare clic su Applica.

| - reprij - Odireči |
|--------------------|
|--------------------|

## Active Image

| Active Image:                             | Image 1    |
|-------------------------------------------|------------|
| Active Image Version Number:              | 1.2.7.76   |
| Active Image After Reboot:                | 1.3.7.18 💌 |
| Active Image Version Number After Reboot: | 1.2.7.76   |
| Cancel                                    |            |

Viene visualizzato un messaggio indicante la riuscita dell'operazione e il campo *Numero versione immagine attiva dopo il riavvio* viene aggiornato.

| Active Image                              |            |
|-------------------------------------------|------------|
| Success.                                  |            |
| Active Image:                             | Image 1    |
| Active Image Version Number:              | 1.2.7.76   |
| Active Image After Reboot:                | 1.3.7.18 💌 |
| Active Image Version Number After Reboot: | 1.3.7.18   |
| Apply Cancel                              |            |

Passaggio 12. Riavviare lo switch per rendere effettivo l'aggiornamento del firmware. Selezionare **Amministrazione > Riavvia**, quindi fare clic sul pulsante **Riavvia**.

| Reboot                                                                           |  |
|----------------------------------------------------------------------------------|--|
| To reboot the stack, click the 'Reboot' button.                                  |  |
| Reboot:  Immediate Date Jan  Date Jan  Date Jan  Date Days 00  Hours 00  Minutes |  |
| Restore to Factory Defaults                                                      |  |
| Clear Startup Configuration File                                                 |  |
| Reboot Cancel Reboot Cancel                                                      |  |

**Nota:** È inoltre possibile spegnere e riaccendere lo switch per riavviarlo scollegando e ricollegando il cavo di alimentazione dietro lo switch.

Passaggio 13. (Facoltativo) Accedere all'utility di configurazione Web e scegliere **Stato e statistiche > Riepilogo del sistema** per visualizzare le *informazioni sul software* e confermare l'aggiornamento della versione del firmware.

| Software Information                  |                                  |
|---------------------------------------|----------------------------------|
| Firmware Version (Active Image):      | 1.3.7.18                         |
| Firmware MD5 Checksum (Active Image): | 595c976a2f097c197111df59cec078d9 |
| Firmware Version (Non-active):        | 1.2.7.76                         |
| Firmware MD5 Checksum (Non-active):   | 87b31e58cc35454b0fec477342613c7e |
| Boot Version:                         | 1.2.0.12                         |
| Boot MD5 Checksum:                    | 4275bacbcf4222e4f519a3271d8564bd |
| Locale:                               | en-US                            |
| Language Version:                     | 1.3.7.18                         |
| Language MD5 Checksum:                | N/A                              |
|                                       |                                  |

### Aggiornamento all'ultimo codice di avvio tramite TFTP

Per aggiornare il codice di avvio è necessario utilizzare il metodo di trasferimento TFTP. Per utilizzare il protocollo TFTP, il PC deve disporre di un server TFTP in esecuzione. Un server TFTP gratuito può essere scaricato da: <u>http://www.solarwinds.com/downloads/index.aspx</u>

**Nota:** La procedura seguente presuppone l'utilizzo del server TFTP SolarWinds. Se si desidera una spiegazione diversa sull'utilizzo di un server TFTP, fare clic <u>qui</u>.

Passaggio 1. Aprire l'applicazione server SolarWinds TFTP. Verrà visualizzato un messaggio che indica che il server TFTP è stato avviato.

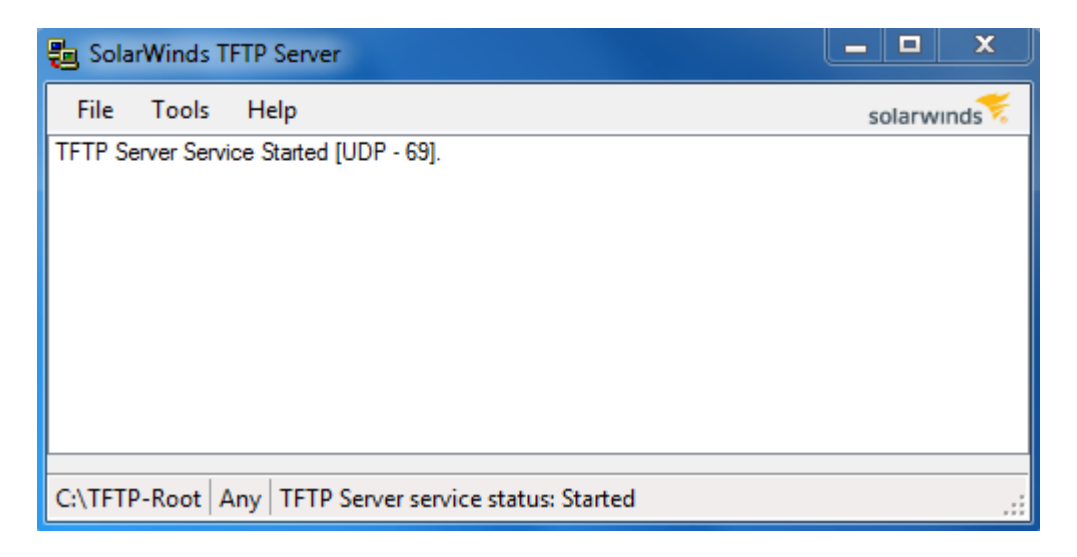

**Nota:** Se si utilizza il sistema operativo Windows, verificare che il protocollo TFTP o Solartroubleshooting-additional-detail consenta l'utilizzo dell'applicazione TFTP per le connessioni IN ENTRATA nel firewall di Windows. In caso contrario, il trasferimento TFTP scadrà (ossia non riuscirà).

Passaggio 2. Inserire il file del codice di avvio (.rfb) più recente nella directory radice TFTP (C:\TFTP-Root).

Nota: Il file del codice di avvio è di tipo RFB e si trova nel file zip scaricato.

Passaggio 3. Accedere all'utility di configurazione Web e scegliere **Amministrazione > Gestione file > Operazioni firmware**. A seconda della versione corrente, **Aggiornamento/Backup Firmware/Language** potrebbe essere la terza cartella da aprire.

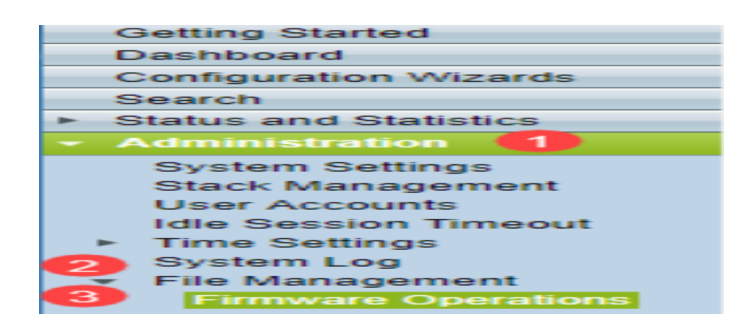

Passaggio 4. Viene visualizzata la pagina Aggiorna/Backup firmware/Lingua.

| Upgrade/Back    | up Firmware/Language                                                                               |
|-----------------|----------------------------------------------------------------------------------------------------|
| Transfer Method | I: O via TFTP<br>o via HTTP/HTTPS<br>Via SCP (Over SSH)                                            |
| Save Action:    | <ul> <li>Upgrade</li> <li>Backup</li> </ul>                                                        |
| File Type:      | <ul> <li>Firmware Image</li> <li>Boot Code</li> <li>Language File</li> </ul>                       |
| 🗢 File Name:    | Browse No file selected.                                                                           |
| The firmware is | upgraded to the inactive image file. You must activate the firmware using the "Active Image" page. |
| Apply C         | ancel                                                                                              |

Passaggio 5. Fare clic sul pulsante di opzione via TFTP nel campo Metodo di trasferimento.

| Upgrade/Backup Firmwa          | are/Language                                                                         |
|--------------------------------|--------------------------------------------------------------------------------------|
| Transfer Method:               | <ul> <li>ia TFTP</li> <li>via HTTP/HTTPS</li> <li>via SCP (Over SSH)</li> </ul>      |
| Save Action:                   | <ul> <li>Upgrade</li> <li>Backup</li> </ul>                                          |
| File Type:                     | <ul> <li>Firmware Image</li> <li>Boot Code</li> <li>Language File</li> </ul>         |
| TFTP Server Definition:        | ● By IP address ) By name                                                            |
| IP Version:                    | Version 6 Version 4                                                                  |
| IPv6 Address Type:             |                                                                                      |
| Link Local Interface:          | VLAN 1 -                                                                             |
| C TFTP Server IP Address/Name  | £                                                                                    |
| Source File Name:              | (43/160 Characters Used)                                                             |
| The firmware is upgraded to th | e inactive image file. You must activate the firmware using the "Active Image" page. |
| Apply Cancel                   |                                                                                      |

Passaggio 6. Fare clic sul pulsante di opzione Aggiorna nel campo Salva azione.

| Upgrade/Backup Firmwa           | ire/Language                                                                         |
|---------------------------------|--------------------------------------------------------------------------------------|
| Transfer Method:                | <ul> <li>via TFTP</li> <li>via HTTP/HTTPS</li> <li>via SCP (Over SSH)</li> </ul>     |
| Save Action:                    | O Backup                                                                             |
| File Type:                      | <ul> <li>Firmware Image</li> <li>Boot Code</li> <li>Language File</li> </ul>         |
| TFTP Server Definition:         | By IP address 		By name                                                              |
| IP Version:                     | Version 6 Version 4                                                                  |
| IPv6 Address Type:              | link Local 🕥 Global                                                                  |
| Link Local Interface:           | VLAN 1 -                                                                             |
| CTFTP Server IP Address/Name:   |                                                                                      |
| Source File Name:               | (43/160 Characters Used)                                                             |
| The firmware is upgraded to the | e inactive image file. You must activate the firmware using the "Active Image" page. |
| Apply Cancel                    |                                                                                      |

Passaggio 7. Fare clic sul pulsante di opzione Codice di avvio nel campo Tipo file.

| Upgrade/Backup Firmwa          | are/Language                                                                         |
|--------------------------------|--------------------------------------------------------------------------------------|
| Transfer Method:               | <ul> <li>via TFTP</li> <li>via HTTP/HTTPS</li> <li>via SCP (Over SSH)</li> </ul>     |
| Save Action:                   | <ul> <li>Upgrade</li> <li>Backup</li> </ul>                                          |
| File Type:                     | <ul> <li>Firmware Image</li> <li>Boot Code</li> <li>Language File</li> </ul>         |
| TFTP Server Definition:        | 💿 By IP address 🔘 By name                                                            |
| IP Version:                    | Version 6 Version 4                                                                  |
| IPv6 Address Type:             |                                                                                      |
| Link Local Interface:          | VLAN 1 👻                                                                             |
| CTFTP Server IP Address/Name   | :                                                                                    |
| • Source File Name:            | (43/160 Characters Used)                                                             |
| The firmware is upgraded to th | e inactive image file. You must activate the firmware using the "Active Image" page. |
| Apply Cancel                   |                                                                                      |

Passaggio 8. Nel campo Indirizzo/nome IP server TFTP, immettere l'indirizzo IP del computer che

ha aperto l'applicazione server TFTP SolarWinds nel passaggio 1.

| Upgrade/Backup Firmwa          | are/Language                                                                         |
|--------------------------------|--------------------------------------------------------------------------------------|
| Transfer Method:               | <ul> <li>via TFTP</li> <li>via HTTP/HTTPS</li> <li>via SCP (Over SSH)</li> </ul>     |
| Save Action:                   | <ul> <li>Upgrade</li> <li>Backup</li> </ul>                                          |
| File Type:                     | <ul> <li>Firmware Image</li> <li>Boot Code</li> <li>Language File</li> </ul>         |
| TFTP Server Definition:        | By IP address 	By name                                                               |
| IP Version:                    | Version 6 Version 4                                                                  |
| IPv6 Address Type:             | Iink Local O Global                                                                  |
| Link Local Interface:          | VLAN 1 👻                                                                             |
| • TFTP Server IP Address/Name  | : (192.168.1.104                                                                     |
| Source File Name:              | (43/160 Characters Used)                                                             |
| The firmware is upgraded to th | e inactive image file. You must activate the firmware using the "Active Image" page. |
| Apply Cancel                   |                                                                                      |

Passaggio 9. Immettere il nome del file del codice di avvio (rfb) nel campo *Nome file di origine*. Ad esempio, se il percorso esatto del file è C:\TFTP-Root\sx500\_boot-14002.rfb, immettere **sx500\_boot-14002.rfb** nel campo.

| Upgrade/Backup Firmwa           | re/Language                                                                        |
|---------------------------------|------------------------------------------------------------------------------------|
| Transfer Method:                | <ul> <li>via TFTP</li> <li>via HTTP/HTTPS</li> <li>via SCP (Over SSH)</li> </ul>   |
| Save Action:                    | <ul> <li>Upgrade</li> <li>Backup</li> </ul>                                        |
| File Type:                      | <ul> <li>Firmware Image</li> <li>Boot Code</li> <li>Language File</li> </ul>       |
| TFTP Server Definition:         | By IP address 		By name                                                            |
| IP Version:                     | Version 6 Version 4                                                                |
| IPv6 Address Type:              | Iink Local O Global                                                                |
| Link Local Interface:           | VLAN 1 -                                                                           |
| CFTP Server IP Address/Name:    | 192.168.1.104                                                                      |
| Source File Name:               | sx500_boot-14002.rfb (43/160 Characters Used)                                      |
| The firmware is upgraded to the | inactive image file. You must activate the firmware using the "Active Image" page. |
| Apply Cancel                    |                                                                                    |

**Nota:** Affinché il trasferimento TFTP funzioni, il file di origine deve trovarsi nella directory radice TFTP.

Passaggio 10. Fare clic su Applica.

Viene visualizzata una finestra di avvertenza.

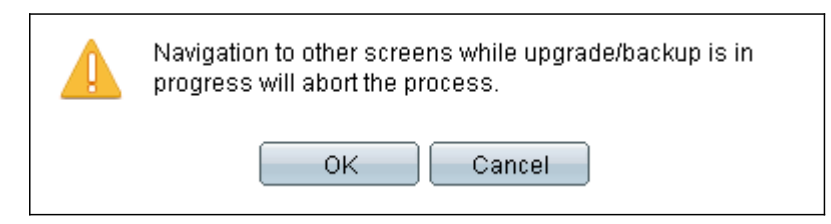

Passaggio 11. Fare clic su OK.

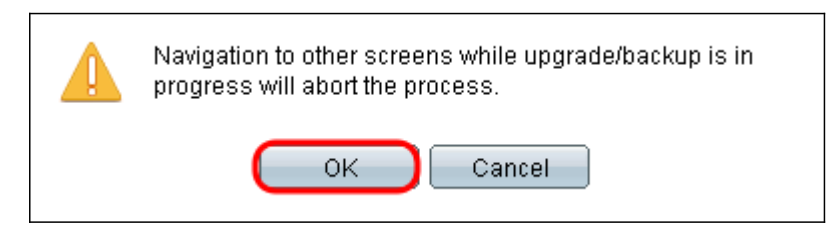

Viene visualizzata una barra di avanzamento per alcuni minuti.

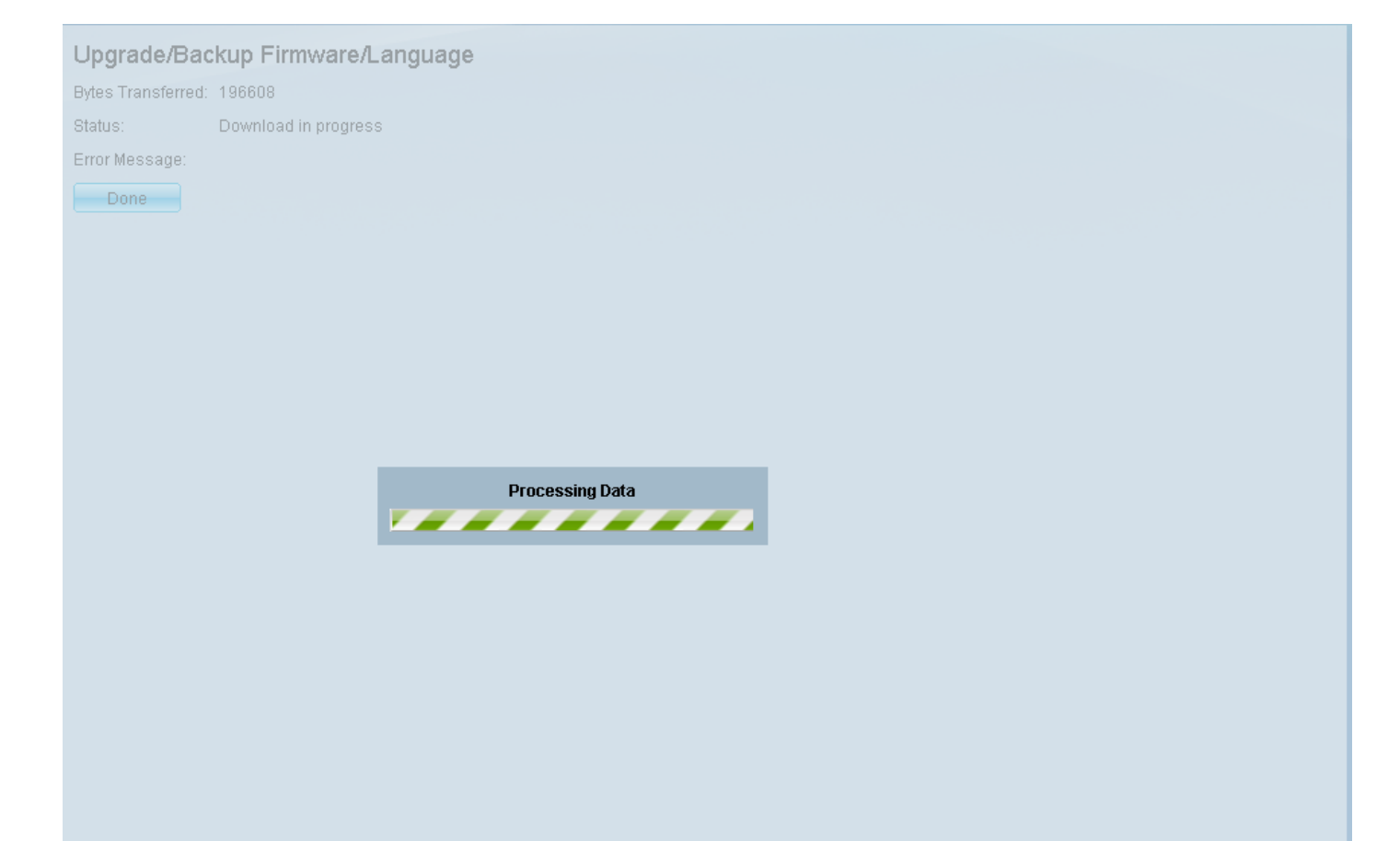

Al termine del trasferimento, la barra di avanzamento scompare. Vengono visualizzate le statistiche e gli eventuali errori del trasferimento.

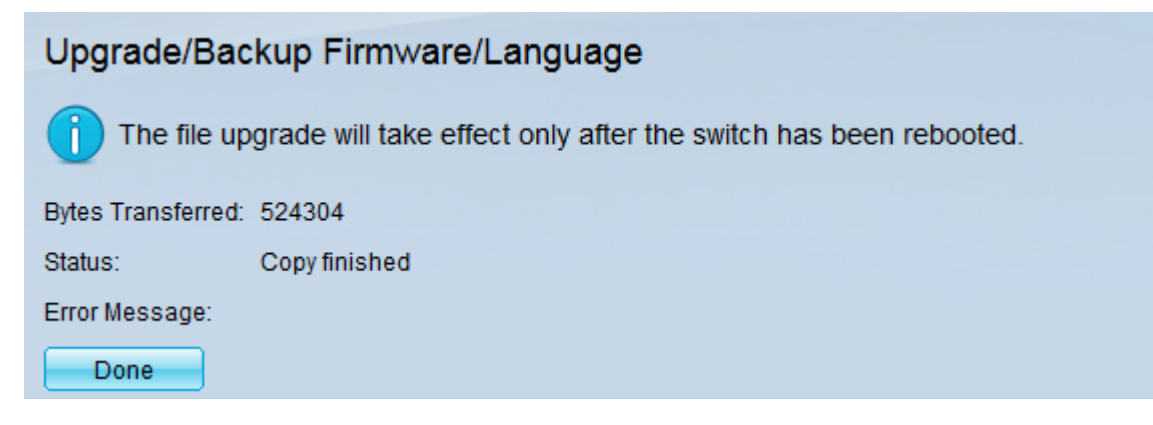

#### Passaggio 12. Fare clic su Fine.

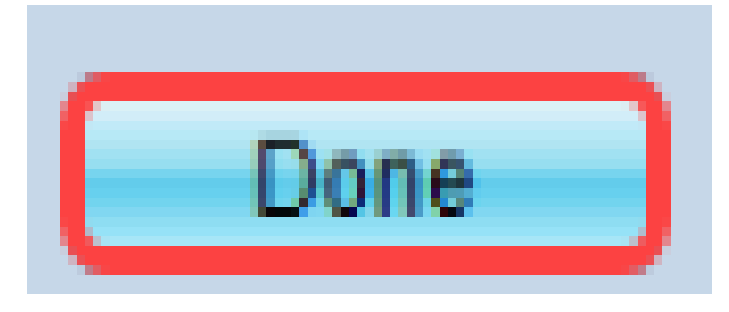

Passaggio 13. Riavviare lo switch per rendere effettivo l'aggiornamento dell'avvio. Passare a **Amministrazione > Riavvia**, quindi fare clic sul pulsante **Riavvia**.

|   | Reboot                                                                          |
|---|---------------------------------------------------------------------------------|
|   | To reboot the stack, click the 'Reboot' button.                                 |
|   | Reboot:  Immediate   Date Jan 01 Time 00 HH:MM   In 00 Days 00 Hours 00 Minutes |
|   | Restore to Factory Defaults                                                     |
|   | Clear Startup Configuration File                                                |
| ( | Cancel Reboot Cancel                                                            |

**Nota:** È inoltre possibile spegnere e riaccendere lo switch per riavviarlo scollegando e ricollegando il cavo di alimentazione dietro lo switch.

Passaggio 14. (Facoltativo) Accedere all'utility di configurazione Web e scegliere **Stato e statistiche > Riepilogo sistema** per visualizzare le *informazioni sul software* e confermare l'aggiornamento della versione di avvio.

|   | Software Information                                                                          |                                                                          |
|---|-----------------------------------------------------------------------------------------------|--------------------------------------------------------------------------|
|   | Firmware Version (Active Image):                                                              | 1.3.7.18                                                                 |
|   | Firmware MD5 Checksum (Active Image):                                                         | 595c976a2f097c197111df59cec078d9                                         |
|   | Firmware Version (Non-active):                                                                | not available                                                            |
|   | Firmware MD5 Checksum (Non-active):                                                           |                                                                          |
| 1 | Dept Version:                                                                                 | 4 4 9 99                                                                 |
| ١ | Boot version.                                                                                 | 1.4.0.02                                                                 |
|   | Boot MD5 Checksum:                                                                            | 1.4.0.02<br>accbdaec117726d0e5149babc5b2a0b0                             |
|   | Boot WD5 Checksum:<br>Locale:                                                                 | accbdaec117726d0e5149babc5b2a0b0<br>en-US                                |
| • | Boot Version:<br>Boot MD5 Checksum:<br>Locale:<br>Language Version:                           | 1.4.0.02<br>accbdaec117726d0e5149babc5b2a0b0<br>en-US<br>1.3.7.18        |
| • | Boot Version:<br>Boot MD5 Checksum:<br>Locale:<br>Language Version:<br>Language MD5 Checksum: | 1.4.0.02<br>accbdaec117726d0e5149babc5b2a0b0<br>en-US<br>1.3.7.18<br>N/A |

Passaggio 15. Passare alla sezione successiva, *Aggiornamento dalla versione 1.3.5 o successive*, per eseguire l'aggiornamento alla versione più recente.

## Aggiornamento dalla versione 1.3.5 o successive

**Nota:** Prima di procedere con questa sezione, accertarsi di aver eseguito l'aggiornamento al file di avvio più recente. Per ulteriori informazioni, consultare la sezione precedente.

Passaggio 1. Accedere all'utility di configurazione Web e scegliere **Amministrazione > Gestione file > Operazioni firmware**. A seconda della versione corrente, **Aggiornamento/Backup Firmware/Language** potrebbe essere la terza cartella da aprire.

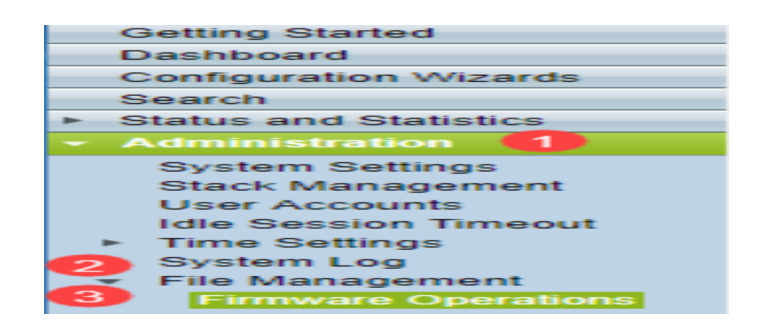

Passaggio 2. Viene visualizzata la pagina Aggiorna/Backup firmware/Lingua.

| Upgrade/Backup Firmware/Language                                                                                   |                                                                              |  |  |
|----------------------------------------------------------------------------------------------------|------------------------------------------------------------------------------|--|--|
| Transfer M                                                                                                    | fethod: O via TFTP<br>o via HTTP/HTTPS<br>Via SCP (Over SSH)                 |  |  |
| Save Action                                                                                                    | n: Opgrade                                                                   |  |  |
| File Type:                                                                                                    | <ul> <li>Firmware Image</li> <li>Boot Code</li> <li>Language File</li> </ul> |  |  |
| 🗢 File Name:                                                                                                    | E Browse No file selected.                                                   |  |  |
| The firmware is upgraded to the inactive image file. You must activate the firmware using the "Active Image" page. |                                                                              |  |  |
| Apply Cancel                                                                                                    |                                                                              |  |  |

Passaggio 3. Fare clic sul pulsante di opzione **via HTTP/HTTPS** nel campo *Metodo di trasferimento*.

| Upgrade/Backup Firmware/Language                                                                                   |  |  |  |
|----------------------------------------------------------------------------------------------------|--|--|--|
| Transfer Method: O via TFTP<br>via HTTP/HTTPS<br>via SCP (Over SSH)                                                |  |  |  |
| Save Action: Opgrade                                                                                               |  |  |  |
| File Type: <ul> <li>Firmware Image</li> <li>Boot Code</li> <li>Language File</li> </ul>                            |  |  |  |
| General File Name: Browse No file selected.                                                                        |  |  |  |
| The firmware is upgraded to the inactive image file. You must activate the firmware using the "Active Image" page. |  |  |  |
| Apply Cancel                                                                                                    |  |  |  |

Passaggio 4. Fare clic sul pulsante di opzione Aggiorna nel campo Salva azione.

| Upgrade/Backup Firmware/Language |                   |                                                                                                    |  |
|----------------------------------|-------------------|----------------------------------------------------------------------------------------------------|--|
|                                  | Transfer Method:  | : 💿 via TFTP<br><ul> <li>via HTTP/HTTPS</li> <li>via SCP (Over SSH)</li> </ul>                     |  |
|                                  | Save Action:      | O Upgrade<br>Backup                                                                                |  |
|                                  | File Type:        | <ul> <li>Firmware Image</li> <li>Boot Code</li> <li>Language File</li> </ul>                       |  |
|                                  | 🗢 File Name:      | Browse No file selected.                                                                           |  |
|                                  | The firmware is u | upgraded to the inactive image file. You must activate the firmware using the "Active Image" page. |  |
| Apply Cancel                     |                   |                                                                                                    |  |

Passaggio 5. Fare clic sul pulsante di opzione Firmware Image nel campo File Type.

| Upgrade/Backup Firmware/Language |                                                                                                    |  |  |
|----------------------------------|----------------------------------------------------------------------------------------------------|--|--|
| Transfer Metho                   | d: O via TFTP<br>o via HTTP/HTTPS<br>Via SCP (Over SSH)                                              |  |  |
| Save Action:                     | <ul> <li>Upgrade</li> <li>Backup</li> </ul>                                                          |  |  |
| File Type:                       | <ul> <li>Firmware Image</li> <li>Boot Code</li> <li>Language File</li> </ul>                         |  |  |
| 🗢 File Name:                     | Browse No file selected.                                                                             |  |  |
| The firmware is                  | s upgraded to the inactive image file. You must activate the firmware using the "Active Image" page. |  |  |
| Apply Cancel                     |                                                                                                    |  |  |

Passaggio 6. Nel campo *Nome file*, immettere un percorso file o fare clic su **Sfoglia...** per selezionare il file del firmware più recente scaricato dalla <u>pagina Software</u>.

| ι            | Upgrade/Backup Firmware/Language |                                                                                                   |  |  |
|--------------|----------------------------------|---------------------------------------------------------------------------------------------------|--|--|
|              | Transfer Method:                 | <ul> <li>via TFTP</li> <li>via HTTP/HTTPS</li> <li>via SCP (Over SSH)</li> </ul>                  |  |  |
|              | Save Action:                     | <ul> <li>Upgrade</li> <li>Backup</li> </ul>                                                       |  |  |
|              | File Type:                       | <ul> <li>Firmware Image</li> <li>Boot Code</li> <li>Language File</li> </ul>                      |  |  |
|              | 🜣 File Name:                     | BrowseNo file selected.                                                                           |  |  |
|              | The firmware is u                | pgraded to the inactive image file. You must activate the firmware using the "Active Image" page. |  |  |
| Apply Cancel |                                  |                                                                                                   |  |  |

Nota: Il file del firmware è di tipo *.ros* e si trova nel file zip scaricato.

Passaggio 7. Fare clic su Applica.

| I                                                                                                    | Upgrade/Backup Firmware/Language |                                                                                                   |  |  |
|----------------------------------------------------------------------------------------------------|----------------------------------|---------------------------------------------------------------------------------------------------|--|--|
|                                                                                                    | Transfer Method:                 | <ul> <li>via TFTP</li> <li>via HTTP/HTTPS</li> <li>via SCP (Over SSH)</li> </ul>                  |  |  |
|                                                                                                    | Save Action:                     | <ul> <li>Upgrade</li> <li>Backup</li> </ul>                                                       |  |  |
|                                                                                                    | File Type:                       | <ul> <li>Firmware Image</li> <li>Boot Code</li> <li>Language File</li> </ul>                      |  |  |
|                                                                                                    | 🜣 File Name:                     | Browse sx500_fw-14088.ros                                                                         |  |  |
| The firmware is upgraded to the inactive image file. You must activate the firmware using the "Active Imag |                                  | pgraded to the inactive image file. You must activate the firmware using the "Active Image" page. |  |  |
| (                                                                                                    | Apply Ca                         | incel                                                                                             |  |  |

Viene visualizzata una finestra di avvertenza.

| Navigation to other screens while upgrade/backup is in<br>progress will abort the process. |  |  |
|--------------------------------------------------------------------------------------------|--|--|
| OK Cancel                                                                                  |  |  |

Passaggio 8. Fare clic su OK.

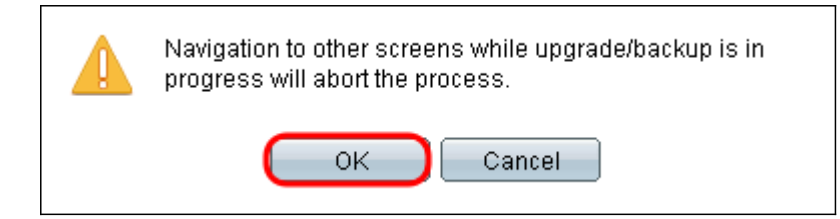

Viene visualizzata una barra di avanzamento per alcuni minuti.

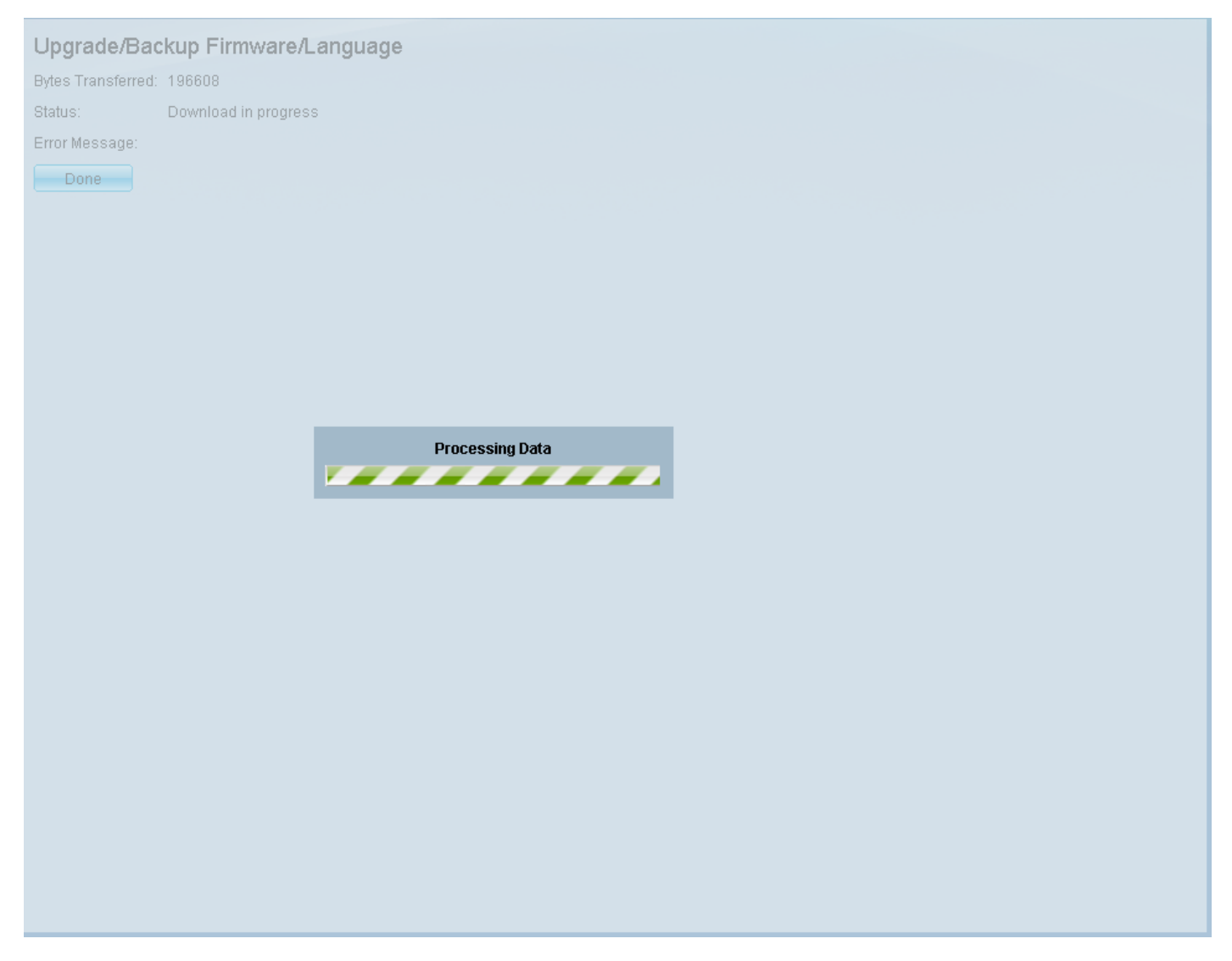

Passaggio 9. Al termine del trasferimento, la barra di avanzamento scompare. Vengono visualizzate le statistiche e gli eventuali errori del trasferimento. Se il trasferimento ha avuto esito positivo, fare clic sul collegamento ipertestuale **immagine attiva** per aprire la pagina *Immagine attiva*.

| Upgrade/Backup Firmware/Language |  |  |  |
|----------------------------------|--|--|--|
| ste                              |  |  |  |
|                                  |  |  |  |
|                                  |  |  |  |
|                                  |  |  |  |
|                                  |  |  |  |
| 5                                |  |  |  |

Passaggio 10. Dall'elenco a discesa *Immagine attiva dopo il riavvio*, selezionare la versione più recente del firmware.

| Active Image                              |                      |  |  |  |
|-------------------------------------------|----------------------|--|--|--|
| Active Image:                             | Image 1              |  |  |  |
| Active Image Version Number:              | 1.3.7.18             |  |  |  |
| Active Image After Reboot:                | 1.3.7.18 💌           |  |  |  |
| Active Image Version Number After Reboot: | 1.3.7.18<br>1.4.0.88 |  |  |  |
| Apply Cancel                              |                      |  |  |  |

Passaggio 11. Fare clic su Applica.

|   | Active Image                             |            |  |  |
|---|------------------------------------------|------------|--|--|
|   | Active Image:                            | Image 1    |  |  |
|   | Active Image Version Number:             | 1.2.7.76   |  |  |
|   | Active Image After Reboot:               | 1.3.7.18 💌 |  |  |
|   | Active Image Version Number After Reboot | 1.2.7.76   |  |  |
| ( | Apply Cancel                             |            |  |  |

Viene visualizzato un messaggio indicante la riuscita dell'operazione e il campo *Numero versione immagine attiva dopo il riavvio* viene aggiornato.

| ( | Active Image<br>Success.                                                                                                 |                                               |  |  |
|---|----------------------------------------------------------------------------------------------------|-----------------------------------------------|--|--|
|   | Active Image:<br>Active Image Version Number:<br>Active Image After Reboot:<br>Active Image Version Number After Reboot: | Image 1<br>1.3.7.18<br>1.4.0.88 •<br>1.4.0.88 |  |  |
|   | Apply Cancel                                                                                                    |                                               |  |  |

Passaggio 12. Riavviare lo switch per rendere effettivo l'aggiornamento del firmware. Passare a **Amministrazione > Riavvia**, quindi fare clic sul pulsante **Riavvia**.

| Reboot                                                                           |  |  |  |  |
|----------------------------------------------------------------------------------|--|--|--|--|
| To reboot the stack, click the 'Reboot' button.                                  |  |  |  |  |
| Reboot:  Immediate Date Jan  Date Jan  Date Jan  Date Days 00  Hours 00  Minutes |  |  |  |  |
| Restore to Factory Defaults                                                      |  |  |  |  |
| Clear Startup Configuration File                                                 |  |  |  |  |
| Cancel Reboot Cancel                                                             |  |  |  |  |

**Nota:** È inoltre possibile spegnere e riaccendere lo switch per riavviarlo scollegando e ricollegando il cavo di alimentazione dietro lo switch.

Passaggio 13. (Facoltativo) Accedere all'utility di configurazione Web e scegliere **Stato e statistiche > Riepilogo del sistema** per visualizzare le *informazioni sul software* e confermare l'aggiornamento della versione del firmware.

#### Software Information

| Firmware Version (Active Image):      | 1.4.0.88                         |
|---------------------------------------|----------------------------------|
| Firmware MD5 Checksum (Active Image): | 40a07847eb11a806694ee46c790d483a |
| Firmware Version (Non-active):        | 1.3.7.18                         |
| Firmware MD5 Checksum (Non-active):   | 595c976a2f097c197111df59cec078d9 |
| Boot Version:                         | 1.4.0.02                         |
| Boot MD5 Checksum:                    | accbdaec117726d0e5149babc5b2a0b0 |
| Locale:                               | en-US                            |
| Language Version:                     | 1.4.0.88                         |
| Language MD5 Checksum:                | N/A                              |